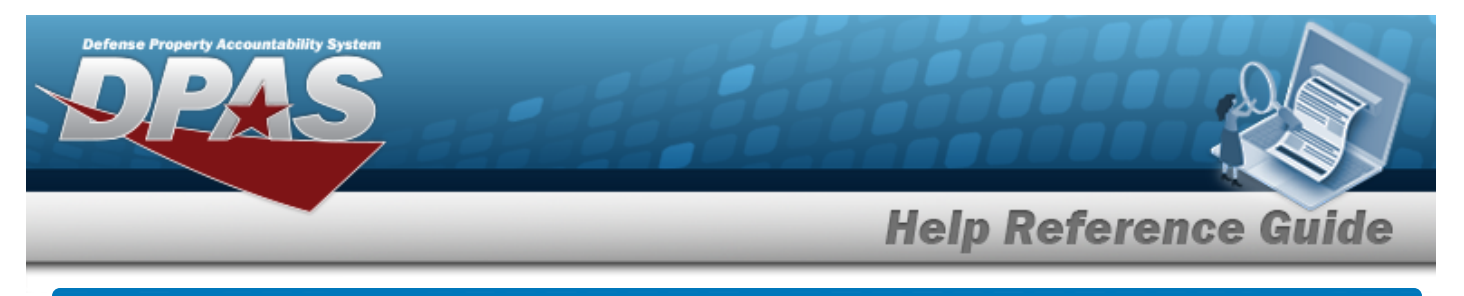

# Search for an Excess Asset — Criteria

## Overview

The Property Accountability module Excess Asset Search Criteria process provides the ability to select assets which are no longer needed and identify them as available to other DPAS sites or to be reported to an excess system. Currently the DPAS interface for excess is the Defense Reutilization and Marketing Service (DRMS) Asset Redistribution Table known as Defense Reutilization and Marketing Service Automated Information System (DAISY).

The Type Action selected is used to identify assets which will be:

- **Pre-notifications**
- available in the future
- Excess
  - available now
- Withdraw
  - previously marked as being or becoming available

The Excess process works in conjunction with the Disposition process to remove an asset from DPAS. Assets which are unavailable to Excess are:

- Assets under Suspected Loss
- Assets on the Due-Out Table
- Bulk assets on Pre-notification
- Assets On-Loan
- Leased Assets

## Navigation

Asset Management > Excess > Excess Asset Search Criteria page

## Procedures

### Search for an Asset to Excess

One or more of the Search Criteria fields can be entered to isolate the results. By default, all

results are displayed. Selecting at any point of this procedure returns all fields to the default "All" setting.

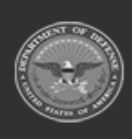

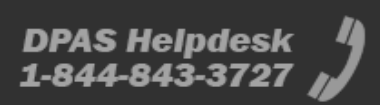

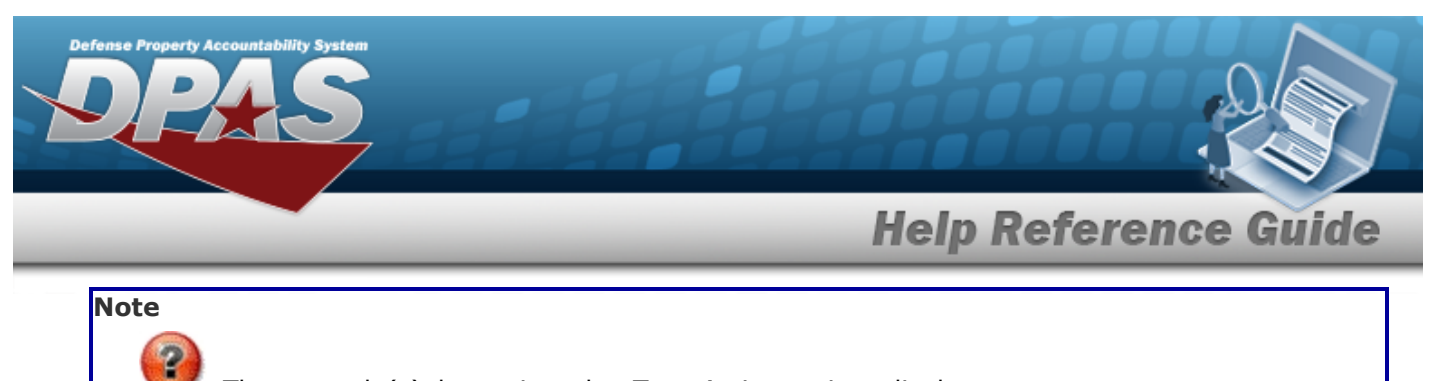

The user role(s) determine what Type Action options display.

1. In the Search Criteria box, narrow the results by entering one of the following fields.

| *Type Action    | Prenotification    | ~ |  |
|-----------------|--------------------|---|--|
| Asset Id        |                    |   |  |
| Stock Nbr       |                    | Q |  |
| Serial Nbr      |                    |   |  |
| i Custodian Nbr | Select A Custodian | Q |  |

2. Use 🗹 to select the Type Action.

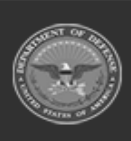

DPAS Helpdesk 1-844-843-3727

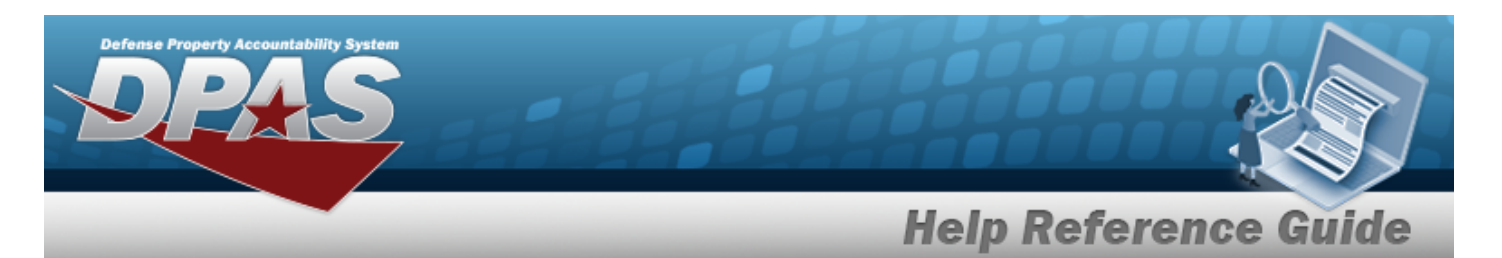

| i <b>ype Actio</b><br>Prenotifica | n<br>ation                       |                                                                    | Stock Nbr                                                                                                 |                                                         |                                                         | Serial Nbr<br>ABC%                                    |                                      | Custodian Nbr                                  |         |                                   |                        |  |
|-----------------------------------|----------------------------------|--------------------------------------------------------------------|----------------------------------------------------------------------------------------------------|---------------------------------------------------------|---------------------------------------------------------|-------------------------------------------------------|--------------------------------------|------------------------------------------------|---------|-----------------------------------|------------------------|--|
| Asset Id                          |                                  |                                                                    |                                                                                                    |                                                         |                                                         |                                                       |                                      |                                                |         |                                   |                        |  |
|                                   |                                  |                                                                    |                                                                                                    |                                                         |                                                         |                                                       |                                      |                                                |         |                                   |                        |  |
|                                   |                                  |                                                                    |                                                                                                    |                                                         |                                                         |                                                       |                                      |                                                |         |                                   |                        |  |
|                                   |                                  |                                                                    |                                                                                                    |                                                         |                                                         |                                                       |                                      |                                                |         |                                   |                        |  |
| Search                            | h Res                            | ults                                                               |                                                                                                    |                                                         |                                                         |                                                       |                                      |                                                |         |                                   |                        |  |
| Search                            | n Res<br><sub>Qty</sub>          | Asset Id                                                           | Stock Nbr                                                                                                 | Serial Nbr                                              | Item Desc                                               | Cust Nbr                                              | Asset Lvi Cd                         | Loc                                            | Lot Nbr | Non-Actbl                         | CptI                   |  |
| Search<br>Select                  | n Res<br>Qty<br>1                | Asset Id<br>TAG123                                                 | Stock Nbr<br>0005000739411                                                                                | Serial Nbr<br>ABC123                                    | Item Desc                                               | Cust Nbr<br>GROCE1                                    | Asset LvI Cd                         | Loc<br>TIMS ROOM                               | Lot Nbr | Non-Actbl                         | <b>Cpti</b><br>No      |  |
| Search<br>Select                  | A Res<br>Qty<br>1                | Asset Id<br>TAG123<br>TESTING01016                                 | Stock Nbr<br>0005000739411<br>155000A010084                                                               | Serial Nbr<br>ABC123<br>ABC123                          | Item Desc<br>TEST RIFLE<br>AIRPLANE                     | Cust Nbr<br>GROCE1<br>JCH001 HEIBDR                   | Asset LvI Cd<br>El<br>El             | Loc<br>TIMS ROOM<br>AREA7                      | Lot Nbr | Non-Actbl<br>No<br>No             | CptI<br>No<br>No       |  |
| Search<br>Select                  | A Res<br>Qty<br>1<br>1<br>1      | Asset Id<br>TAG123<br>TESTING01016<br>BROOKS000210                 | Stock Nbr           0005000739411           155000A010084           155000A010084                         | Serial Nbr<br>ABC123<br>ABC123<br>ABC123DEF             | Item Desc<br>TEST RIFLE<br>AIRPLANE<br>AIRPLANE         | Cust Nbr<br>GROCE1<br>JCH001 HEIBDR<br>TLH001         | Asset Lvi Cd<br>El<br>El             | Loc<br>TIMS ROOM<br>AREA7<br>AREA7             | Lot Nbr | Non-Actbl<br>No<br>No<br>No       | CptI<br>No<br>No       |  |
| Search<br>Select                  | n Res<br>Qty<br>1<br>1<br>1<br>1 | Asset Id<br>TAG123<br>TESTING01016<br>BROOKS000210<br>BROOKS000212 | Stock Nbr           0005000739411           155000A010084           155000A010084           5555098765454 | Serial Nbr<br>ABC123<br>ABC123<br>ABC123DEF<br>ABCD1234 | Item Desc<br>TEST RIFLE<br>AIRPLANE<br>AIRPLANE<br>XXXX | Cust Nbr<br>GROCE1<br>JCH001 HEIBDR<br>TLH001<br>BULK | Asset Lvi Cd<br>El<br>El<br>El<br>El | Loc<br>TIMS ROOM<br>AREA7<br>AREA7<br>HERE NOW | Lot Nbr | Non-Actbl<br>No<br>No<br>No<br>No | CptI<br>No<br>No<br>No |  |

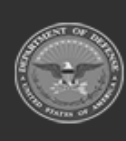

3.

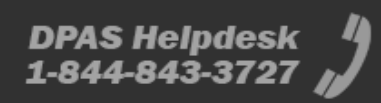

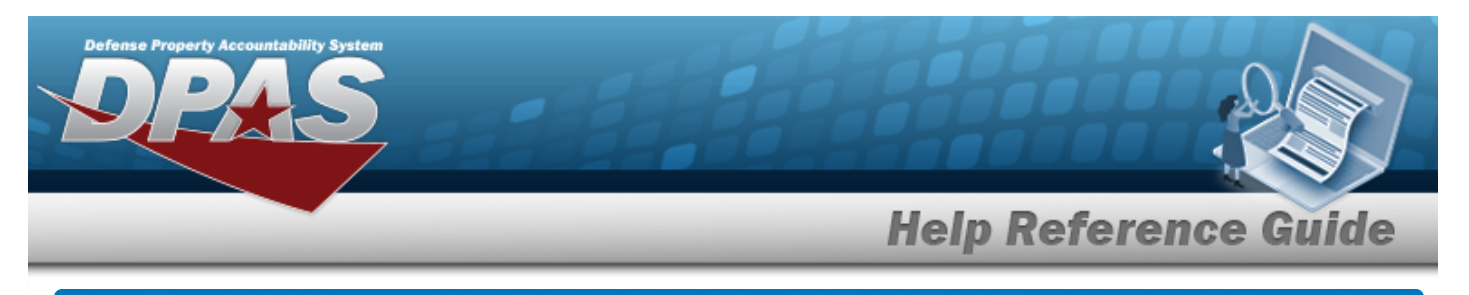

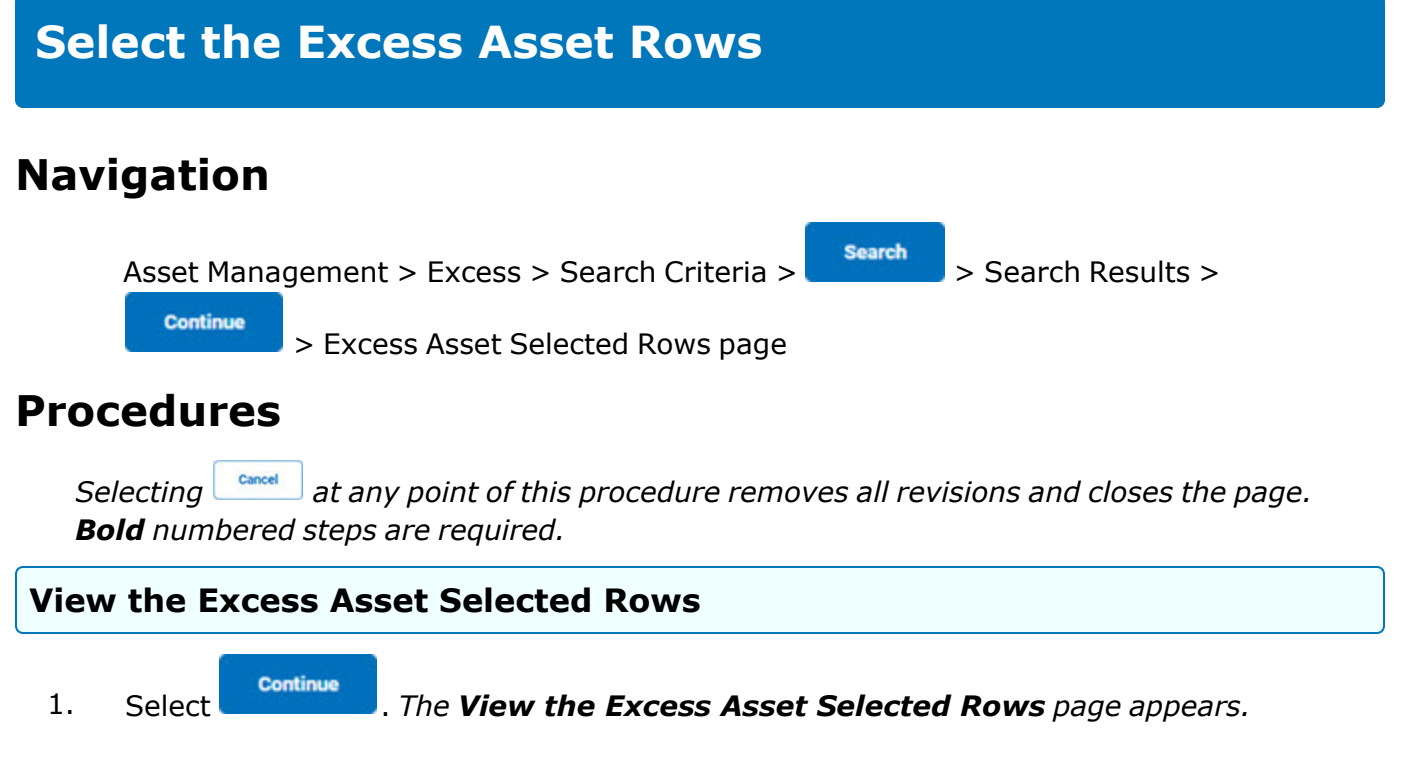

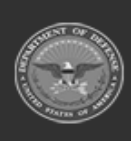

DPAS Helpdesk

1-844-843-3727

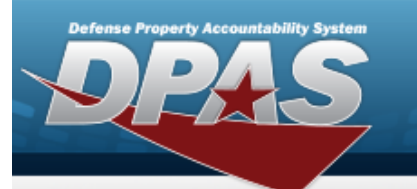

**Help Reference Guide** 

DPAS Helpdesk 1-844-843-3727

#### Serial Asset Search Criteria Type Action Serial Nbr Stock Nbr Custodian Nbr Prenotification ABC% Asset Id 4 Selected Rows Qty Excs Qty Asset Id Stock Nbr Serial Nbr UII Item Desc Cust Nbr Asset Loc Lot Non-CptI Lvl Cd Nbr Actbl 1 TAG123 0005000739411 ABC123 TEST RIFLE GROCE1 EI TIMS No No Yes 1 ROOM 1 TESTING01016 155000A010084 ABC123 AIRPLANE JCH001 EI AREA7 No No No 1 HEIBDR 1 BROOKS000210 155000A010084 ABC123DEF AIRPLANE TLH001 EI AREA7 No No No 1 1 BROOKS000212 5555098765454 ABCD1234 XXXX BULK EI HERE No No No 1 NOW 1 BROOKS000282 7025015679288 ABC123DEF FLAT RFID2 EI 15 S No No No 1 30TH ST PANEL MONITOR REARU Continue Cancel

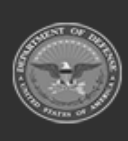

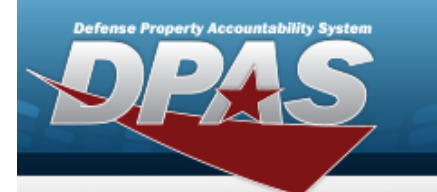

**Help Reference Guide** 

DPAS Helpdesk 1-844-843-3727

| ype Action<br>excess               | n II.                            | Stock Nbr<br>1234567%                                                                                |                                                                                           | Sei           | rial Nbr                                      |                                         |                                   | Custodia<br>–                                 | an Nbr     |                                 |                        |  |
|------------------------------------|----------------------------------|----------------------------------------------------------------------------------------------------|-------------------------------------------------------------------------------------------|---------------|-----------------------------------------------|-----------------------------------------|-----------------------------------|-----------------------------------------------|------------|---------------------------------|------------------------|--|
| sset Id                            |                                  |                                                                                                    |                                                                                           |               |                                               |                                         |                                   |                                               |            |                                 |                        |  |
|                                    |                                  |                                                                                                    |                                                                                           |               |                                               |                                         |                                   |                                               |            |                                 | -                      |  |
| Coloct                             | od Dowo                          |                                                                                                    |                                                                                           |               |                                               |                                         |                                   |                                               |            |                                 |                        |  |
| selecu                             |                                  |                                                                                                    |                                                                                           |               |                                               |                                         |                                   |                                               |            |                                 |                        |  |
| Otv                                | Eves Otv                         | Asset Id                                                                                             | Stock Nhr                                                                                 | Serial        | Item                                          | Cust                                    | Asset Ivi                         | Loc                                           | Lot        | Non-                            | Cott                   |  |
| Qty                                | Excs Qty                         | Asset Id                                                                                             | Stock Nbr                                                                                 | Serial<br>Nbr | ltem<br>Desc                                  | Cust<br>Nbr                             | Asset Lvi<br>Cd                   | Loc                                           | Lot<br>Nbr | Non-<br>Actbl                   | CptI                   |  |
| <b>Qty</b><br>100                  | Excs Qty                         | Asset Id BULK00000408                                                                                | Stock Nbr<br>123456789                                                                    | Serial<br>Nbr | Item<br>Desc<br>A THING                       | Cust<br>Nbr<br>DMB001                   | Asset LvI<br>Cd<br>El             | Loc<br>HERE NOW                               | Lot<br>Nbr | Non-<br>Actbl                   | CptI<br>No             |  |
| <b>Qty</b><br>100<br>4221          | Excs Qty                         | Asset Id BULK00000408 BULK00000408                                                                   | Stock Nbr           123456789           123456789                                         | Serial<br>Nbr | Item<br>Desc<br>A THING<br>A THING            | Cust<br>Nbr<br>DMB001<br>BULK           | Asset LvI<br>Cd<br>EI<br>EI       | Loc<br>HERE NOW<br>HERE NOW                   | Lot<br>Nbr | Non-<br>Actbl<br>No             | CptI<br>No<br>No       |  |
| <b>Qty</b><br>100<br>4221<br>50148 | Excs Qty<br>100<br>4221<br>50148 | Asset Id           BULK00000408           BULK00000408           BULK00000408           BULK00000408 | Stock Nbr           123456789           123456789           123456789           123456789 | Serial<br>Nbr | Item<br>Desc<br>A THING<br>A THING<br>A THING | Cust<br>Nbr<br>DMB001<br>BULK<br>DMB001 | Asset LvI<br>Cd<br>EI<br>EI<br>EI | Loc<br>HERE NOW<br>HERE NOW<br>BUILDING<br>11 | Lot<br>Nbr | Non-<br>Actbl<br>No<br>No<br>No | CptI<br>No<br>No<br>No |  |

Go to the next step for Serial Assets.

## 2.

#### OR

Enter the Excess Quantity for the Bulk Assets.

3. Select Continue

. The **Update an Excess Asset** page appears.

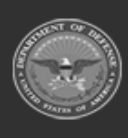

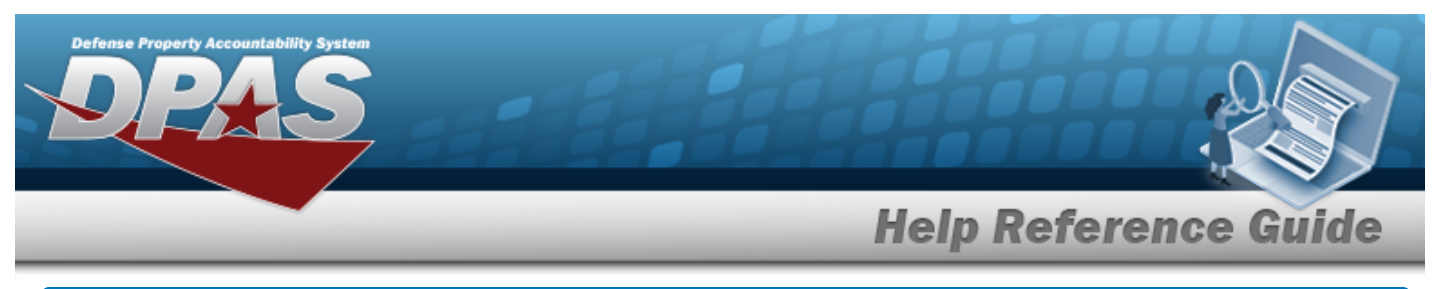

| Upd             | late an E       | Excess Asset           |                     |                                 |   |
|-----------------|-----------------|------------------------|---------------------|---------------------------------|---|
| Navi            | gation          |                        |                     |                                 | _ |
|                 | Asset Manage    | ment > Excess > Search | Criteria > Search   | > Search Results >              |   |
|                 | Continue        | Selected Rows          | > Excess Asset Up   | odate page                      |   |
| Proc            | edures          |                        |                     |                                 |   |
| Upda            | te an Exces     | s Asset                |                     |                                 |   |
| <b>во</b><br>1. | From the Sele   | cted Rows page, select | Continue . The Upda | <b>ate an Excess Asset</b> page | ; |
|                 | Search Criteria | Stock Nbr              | Serial Nbr          | Custodian Nbr                   |   |
|                 | Asset Id        |                        | ADU %               |                                 |   |
|                 | 4               |                        |                     |                                 | • |
|                 | Update          |                        |                     |                                 |   |
|                 | *DspsI Activity | ٩                      |                     |                                 |   |
|                 | *Avail Dt       | 10/16/2023             |                     |                                 |   |
|                 | *Cond Cd        | Select an Item         |                     |                                 |   |

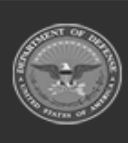

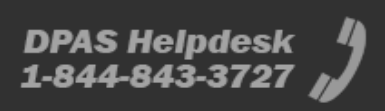

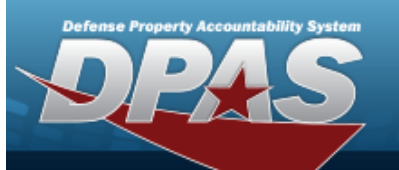

**Help Reference Guide** 

DPAS Helpdesk 1-844-843-3727 🔏

| RIC From                                                                    |                                     |  |  |
|-----------------------------------------------------------------------------|-------------------------------------|--|--|
| Rpt Address Q                                                               |                                     |  |  |
| POC                                                                         |                                     |  |  |
| JSN                                                                         |                                     |  |  |
| Phone Nbr                                                                   |                                     |  |  |
| AX Nbr                                                                      |                                     |  |  |
| E-Mail Address                                                              |                                     |  |  |
| DODAAC                                                                      |                                     |  |  |
|                                                                             |                                     |  |  |
|                                                                             |                                     |  |  |
| Activity Name                                                               |                                     |  |  |
| Activity Name<br>Address                                                    |                                     |  |  |
| Activity Name<br>Address<br>Iddress2                                        |                                     |  |  |
| Activity Name<br>'Address<br>Address2<br>Xty                                |                                     |  |  |
| Activity Name<br>Address<br>Address2<br>Sity                                | Select an Item                      |  |  |
| Activity Name<br>'Address<br>Address2<br>Xity<br>Xate<br>JIP Cd             | Select an Item                      |  |  |
| Activity Name<br>Address<br>Address2<br>Xity<br>Xate<br>IP Cd<br>Country Cd | Select an Item       Select an Item |  |  |

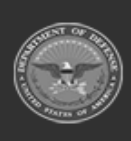

| DPAS            | System |   |      |         |        |        |
|-----------------|--------|---|------|---------|--------|--------|
|                 |        |   | Help | Referen | ce Gu  | ide    |
| *Holding POC    |        |   | _    |         |        |        |
| *Holding Loc    |        |   |      |         |        |        |
| Holding Sub Loc |        |   |      |         |        |        |
| Remarks         |        | ß |      |         |        |        |
| History Remarks |        | ß |      |         |        |        |
|                 |        |   |      |         | Cancel | Update |

- **2.** Enter the DSPSL ACTIVITY, or use  $\bigcirc$  to browse for the activity. This is a 6 alphanumeric character field.
- **3.** Use Is to select the AVAIL DT, or enter the date (MM/DD/YYYY) in the field provided.
- **4.** Use to select the Cond Cd.
- **5.** Enter the RIC From in the field provided. *This is a 3 alphanumeric character field.*
- **6.** Use <sup>**Q**</sup> to browse for the RPT ADDRESS.
- **7.** Enter the POC in the field provided. *This is a 25 alphanumeric character field*.
- **8.** Enter the PHONE NBR in the field provided. *This is a 19 numeric character field.*
- **9.** Enter the E-MAIL Address in the field provided. *This is an 80 alphanumeric character field*.
- **10.** Enter the DoDAAC in the field provided. *This is a 6 alphanumeric character field.*
- **11.** Enter the Address in the field provided. *This is a 35 alphanumeric character field.*
- **12.** Use to select the Country Cd.

Update

- **13.** Enter the Holding DoDAAC in the field provided. *This is a 6 alphanumeric character field.*
- **14.** Enter the Holding POC in the field provided. *This is a 65 alphanumeric character field.*
- **15.** Enter the Holding Loc in the field provided. *This is a 20 alphanumeric character field.*

. The **View the Excess Asset Transaction Status** page appears.

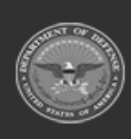

<sup>16.</sup> Select